For Android

- 1 On your phone
- 2 Open Chrome and go to TheSpringsAssociation.com
- 3 Tap the menu button (three dots in the upper right corner).
- 4 Select "Add to Home Screen."
- 5 Name the shortcut "Springs Events"
- 6 Tap "Add" to create the icon.

The Springs Events website will now appear as an app-like icon on your home screen

For iOS (iPhone and iPad)

- 1 Open Safari and go to TheSpringsAssociation.com
- 2 Tap the "Share" icon at the bottom of the screen (square with an arrow pointing upward).
- 3 Scroll down and select "Add to Home Screen."
- 4 Name the shortcut "Springs Events"
- 5 Tap "Add" in the upper right corner.

The Springs Events website will now appear as an app-like icon on your home screen.